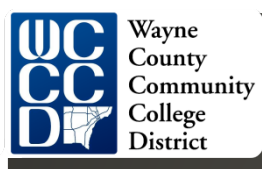

# Web Time Entry

Step by Step Guide to Entering and Submitting Electronic Time Sheets

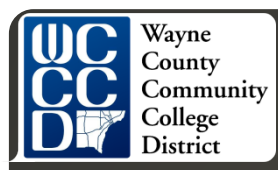

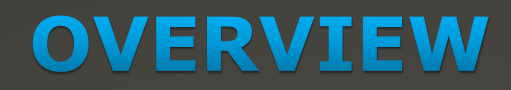

### This section explains:

- Who is required to submit web time sheets
- The responsibilities of FWS student in this on-line process
- How to enter hours worked
- How to save and submit a web time sheet for approval

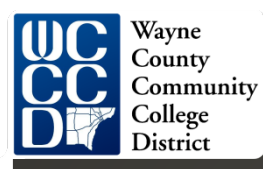

# What is Web Time Entry (WTE)

An electronic submittal of your hours worked

It can be accessed through "Web Gate"
 It is available twenty-four hours a day and seven days a week

#### Wayne County Community College District

# Advantage of WTE to Student Employee

- Time sheets available at all times during the time entry period and can be accessed anywhere
- View and track your time sheet as it moves through the approval process
- Approved time sheets are fed directly to payroll
- Input can be done at FWS Office convenience

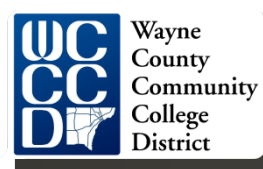

### **Work Groups**

### Responsibilities

FWS Students must:

- Report time worked on a daily basis via WTE
- Submit a web time sheet for every pay period worked

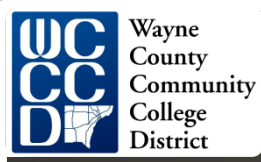

### **How Do I Access WTE**

### Banner FWS Student Self Service Log In

- 1) Open Internet Explorer (preferred browser for all SunGard SCT Banner products)
- 2) Navigate to <u>http://www.wcccd.edu</u>
- 3) Click on Web Gate
- 4) Click on "Enter Secure Area"

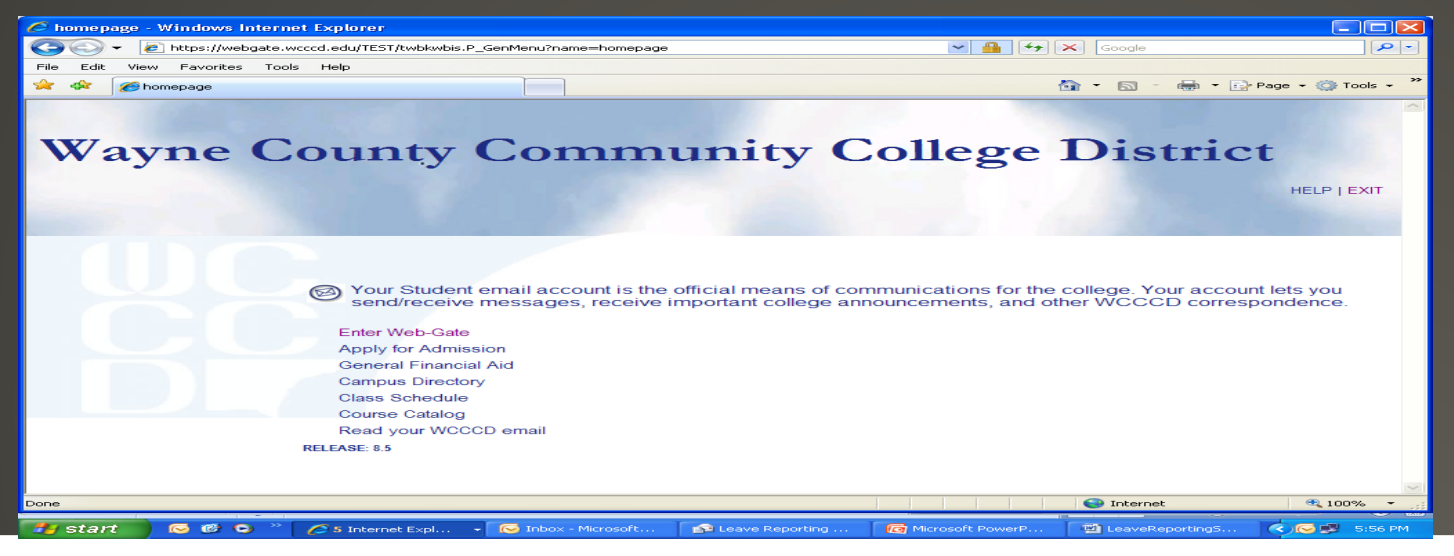

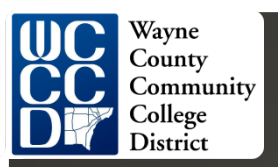

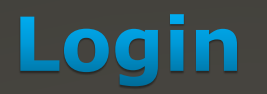

# Enter your A-Number as User ID and PIN. Click LOGIN

| 🥖 User Login - Windows Inter | net Explorer                                                                                                    |                                                                                                    |                                                                                                    |                                                                             |                       |
|------------------------------|----------------------------------------------------------------------------------------------------|----------------------------------------------------------------------------------------------------|----------------------------------------------------------------------------------------------------|-----------------------------------------------------------------------------|-----------------------|
| 🔾 🗲 👻 🔊 https://webgate.     | wcccd.edu/TEST/bwpktais.P_SelectLeaveReportRoll                                                                                                    |                                                                                                    | ✓ <u>▲</u> + ×                                                                                                    | Google                                                                      | <b>P</b> -            |
| File Edit View Favorites Too | ols Help                                                                                                    |                                                                                                    |                                                                                                    |                                                                             |                       |
| 😪 🕸 🌈 User Login             |                                                                                                    |                                                                                                    | Cal                                                                                                    | - 📾 - 📾 - 🔂                                                                 | Page 🗕 🌍 Tools 🚽 🎇    |
| Wayne C                      | County Comm                                                                                                    | unity C                                                                                                    | ollege I                                                                                                    | Distric                                                                     | t<br>HELP   EXIT      |
|                              | 1) Enter your WCCCD User ID (i.e. A<br>2) Enter 6-digit numerical PIN, whici<br>3) Forgot Pin? Enter USER ID and c<br>FOR STUDENTS ONLY If you have<br>disabled or expired PIN, Click on th<br>FOR STAFF ONLY If you have a pr<br>contact Human Resources<br>User ID:<br>PIN:<br>Login Forgot PIN? | 00123456) or socia<br>h is your birthdate (<br>click the "Forgot Pli<br>e a problem logging<br>e "Forgot Pin" butt<br>roblem logging into | Il security number (c<br>i.e., mmddyy) by def<br>Y?" button.<br>g into your student e<br>on at the bottom of t<br>Web-Gate due to a c | optional)<br>fault.<br>email or Web-Gate<br>the page.<br>disabled or expire | e due to a<br>ed PIN, |
| Done                         |                                                                                                    |                                                                                                    |                                                                                                    | 😜 Internet                                                                  | 🔍 100% 🔻 🛒            |
| 🐉 start 📄 💿 🐵 🔍              | 🖉 5 Internet Expl 👻 🕞 Inbox - Microsoft                                                                                                    | 🚘 Leave Reporting                                                                                                    | Microsoft PowerP                                                                                                    | Document 1 - Micr                                                           | S:45 PM               |
|                              |                                                                                                    |                                                                                                    |                                                                                                    |                                                                             |                       |

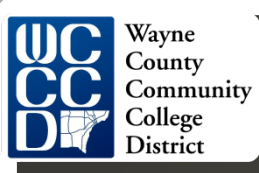

# **Click on Employee**

The Main Menu will display a welcome message listing your name and it will display the date and time you last accessed <u>Employee</u> Self Service

 Click on "Employee" to move to the Employee Menu and begin entering time worked

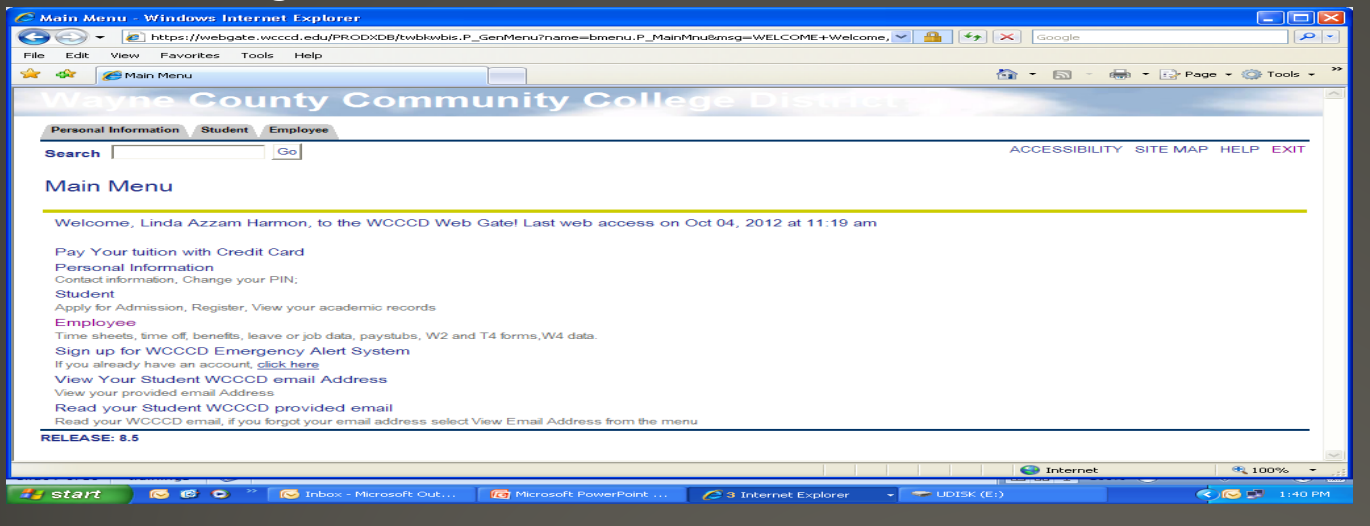

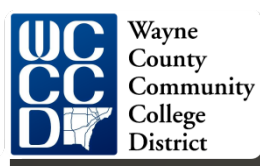

### How To Complete a Web Time Sheet

Log in to the Banner Employee Self Service system
 Select "Time Sheet" from the Employee Menu

| Information) Card Payments, and Financial Aid)                               | aadon mormadon, e | reun         | Emplo | ,    |
|------------------------------------------------------------------------------|-------------------|--------------|-------|------|
| Search Go                                                                    | RETURN TO MENU    | SITE MAP     | HELP  | EXIT |
| Employee                                                                     |                   |              |       |      |
| <ul> <li>Time Sheet</li> </ul>                                               |                   |              |       |      |
| Leave Report                                                                 |                   |              |       |      |
| Request Time Off                                                             |                   |              |       |      |
| Benefits and Deductions                                                      |                   |              |       |      |
| Retirement, health, flexible spending, miscellaneous, and Benefit Statement. |                   |              |       |      |
| Pay Information                                                              |                   |              |       |      |
| Direct deposit allocation, earnings and deductions history, or pay stubs.    |                   |              |       |      |
| Tax Forms                                                                    |                   |              |       |      |
| W4 information and W2 Form.                                                  |                   |              |       |      |
| <ul> <li>Jobs Summary</li> </ul>                                             |                   |              |       |      |
| Eleave Balances                                                              |                   |              |       |      |
| RELEASE: 7.3.1                                                               | Pov               | vered by Sun | Gard  | SCT  |
|                                                                              |                   |              |       |      |
|                                                                              |                   |              |       |      |

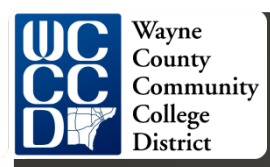

### Selection Criteria

If you are an "Approver" the Time Reporting Selecting screen below appears but as a FWS student worker you will have fewer choices

 Select "Access my Time Sheet" by clicking on the corresponding radio button under Selection Criteria - My Choice

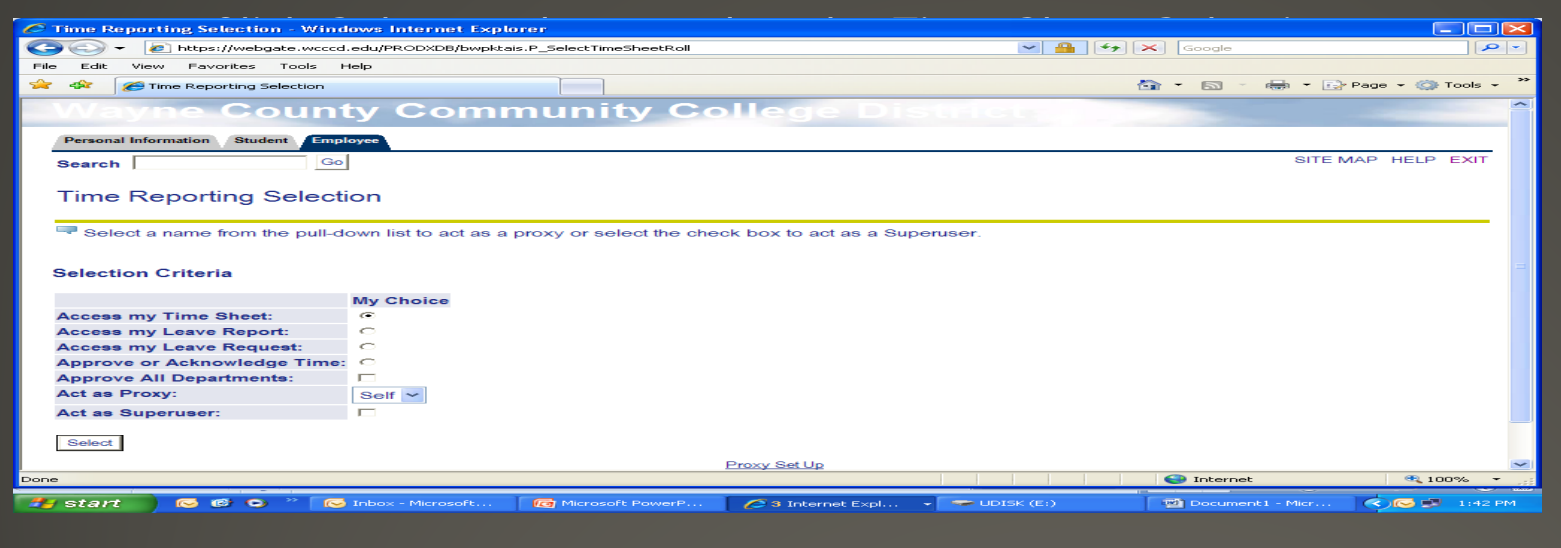

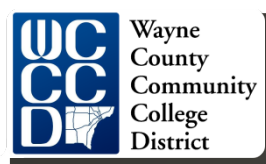

#### **Open Your Time Sheet**

The position held by the FWS student employee will be displayed on the Time Sheet Selection screen

) Verify that the status and date are correct.

Status must be one of the following to open the Time Sheet:

- Not Started
- In Progress
- Pending
- Returned for Correction

| Search Go                                                                          |                                                                                     | SITE MAP      | HELP  | EXIT |
|------------------------------------------------------------------------------------|-------------------------------------------------------------------------------------|---------------|-------|------|
| Time Sheet Selection                                                               |                                                                                     |               |       |      |
| 🔍 Make a selection from My Choice.                                                 | Choose a Time Sheet period from the pull-down list. Select Time Sheet.              |               |       |      |
| Title and Department<br>ADMIN & OFFICE SPECIALIST II, TES<br>FINANCE OFFICE, 1CL00 | My Choice Pay Period and Status<br>T14-00 	 Jun 16, 2007 to Jun 30, 200 Not Started |               |       |      |
| Time Sheet                                                                         |                                                                                     |               |       |      |
| KELEASE: 7.0                                                                       |                                                                                     | Powered by Su | nGard | SCT  |

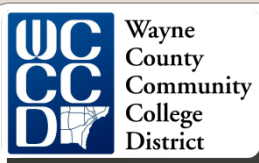

Position and Status (cont'd)

#### Time Sheet Statuses

| Status                     | Description                                                                                                    |
|----------------------------|----------------------------------------------------------------------------------------------------|
| NOT STARTED                | You have not started your time sheet. It can be opened / started                                                   |
| IN PROGRESS                | You are in the process of entering your time for the pay period. It can be opened / edited                         |
| PENDING                    | You submitted your time sheet and it is awaiting approval from your supervisor. It cannot be edited by you         |
| RETURNED FOR<br>CORRECTION | Your time sheet is being returned to you for correction. You are required to make corrections and to re-submit.    |
| APPROVED                   | Your time sheet has been approved and is ready for Payroll to process. It cannot be edited by you or your approver |
| COMPLETED                  | Payroll received and processed your timesheet                                                                      |
|                            |                                                                                                    |

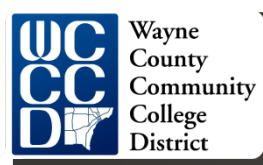

# Time Sheet

- The Time and Leave Reporting Screen now appears
- Click Time Sheet as indicated on the Time Sheet Selection screen
- The top area of the screen displays information about the time sheet for the position, including Submit By Date

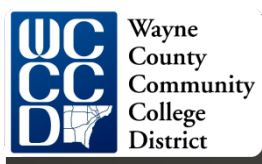

# **Entering Time Worked**

Verify that the following information is correct before proceeding:

- Title and Position Number
- Department and Number (budget code)
- Time Sheet Period
- Submit By Date

NOTE: Take special notice of the "Submit By Date". This is the date that your time sheet must be submitted and approved. Verify that the "Submit By Date" has not passed. If it has, contact your supervisor immediately.

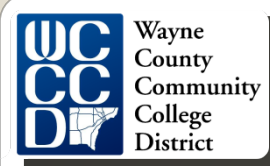

### Enter Your Time

Click Enter Hours for a desired Day and Earning type FWS Student Employees must:

- Enter all hours worked
- Submit a time sheet for each pay period worked

| earch                                    | Go         |                           |                |                |                        |                      |                         |                           |                          | SIT                    | E MAP HELP EX            |
|------------------------------------------|------------|---------------------------|----------------|----------------|------------------------|----------------------|-------------------------|---------------------------|--------------------------|------------------------|--------------------------|
| ime and Leave Re                         | porting    | 9                         |                |                |                        |                      |                         |                           |                          |                        |                          |
| <sup>#</sup> Select the link under a dat | e to enter | hours or days. Sele       | ct Next or     | Previous       | to navigate through    | the dates within the | period.                 |                           |                          |                        |                          |
| me Sheet                                 |            |                           |                |                |                        |                      |                         |                           |                          |                        |                          |
| itle and Number:                         |            |                           |                |                | Stu                    | dent Intern Tempor   | ary TR9999-00           |                           |                          |                        |                          |
| epartment and Number:                    |            |                           |                |                | Dia                    | trict VC of Mgt Info | Systems 101-110         |                           |                          |                        |                          |
| ime Sheet Period:                        |            |                           |                |                | Sor                    | 23, 2012 to Oct 06   | . 2012                  |                           |                          |                        |                          |
| ubmit By Date:                           |            |                           |                |                | Oct                    | 05, 2012 by 05:00    | PM                      |                           |                          |                        |                          |
| arning                                   | Shift      | Default<br>Hours or Units | Total<br>Hours | Total<br>Unita | Sunday<br>Sep 23, 2012 | Monday<br>Bep 24     | Tuesday<br>Sep 25, 2012 | Wednesday<br>Sep 26, 2012 | Thursday<br>Sep 27, 2012 | Friday<br>Sep 28, 2012 | Saturday<br>Sep 29, 2012 |
| art Time Regular                         | 1          |                           | 0              | 0              | Enter Hours            | Ester.Hours          | Enter Hours             | E.n.ter.htsours           | Enter.htown              | Enter. Hours           | Sinter, his              |
| art Time Overtime                        | 1          |                           | 0              | 0              | Enter Hours            | Enter Howrs          | Enter Hours             | Enter Hours               | Enter Hours              | Enter Hours            | Enter Ho                 |
| ouble Time Part Time                     | 1          |                           | 0              | 0              | Enter Hours            | Enter Hours          | Enter Hours             | Enter Hours               | Enter Hours              | Enter Hours            | Enter Ho                 |
| otal Hours.                              |            |                           |                | 0              |                        | 0                    | 0                       | 0                         | o                        | 0                      |                          |
| otal Units:                              |            |                           |                |                |                        |                      |                         |                           |                          |                        |                          |
|                                          |            |                           |                | -              | 1                      | 1                    |                         |                           |                          |                        |                          |
| Position Selection Comm                  | ente P     | review Submit for         | Approval       | Restart        | Next                   |                      |                         |                           |                          |                        |                          |
| ubmitted for Approval By:                |            |                           |                |                |                        |                      |                         |                           |                          |                        |                          |
| pproved By:                              |            |                           |                |                |                        |                      |                         |                           |                          |                        |                          |
| aiting for Approval From:                |            |                           |                |                |                        |                      |                         |                           |                          |                        |                          |
|                                          |            |                           |                |                |                        |                      |                         |                           |                          |                        |                          |

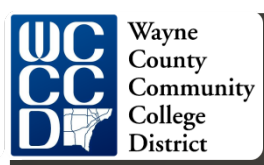

# Enter Hours

1. Enter the correct number of hours in the Hours Field

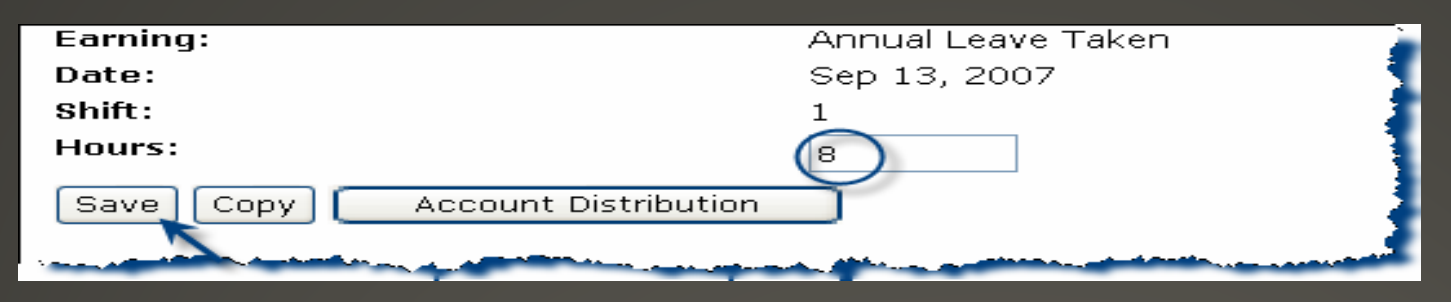

- 2. Click Save after each entry
- 3. Scroll down to see the time sheet data
- 4. Repeat the steps above for each day and each earnings code that need hours entered.
- 5. Select Next (and/or Previous) at the bottom of screen to navigate to each week within the pay period
- 6. View the total hours entered at the bottom of the screen to ensure you have accurately entered your time

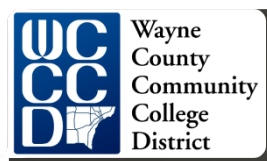

### Hours Entered

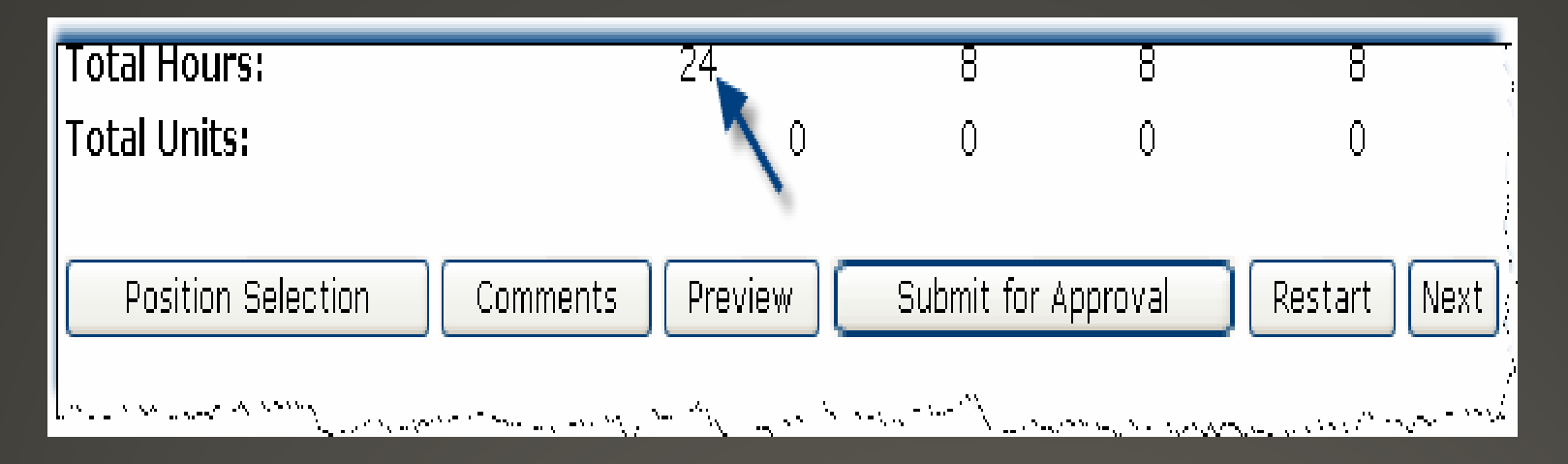

#### NOTE: You may enter time worked

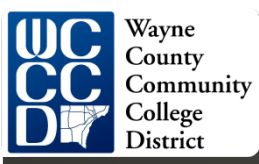

# **Copying Your Hours**

To copy hours for the same earnings code from one day to another within the pay period:

- 1. Choose the correct earning code (regular earning)
- 2. Select the Enter Hours link under the first date you wish to input hours
- 3. Enter the correct number of hours in the Hours field
- 4. Click Copy

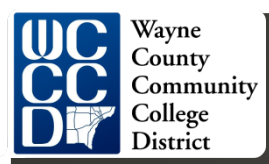

#### Copying Hours (cont'd)

| Copy options include ability to copy to the end of the pay period, include Saturdays or Sundays, or copy by date. If you select the same date you are copying from, your hours will be deleted. When you select Copy, the Hours or Units and the Account Distribution is also copied.                                                                                                    |                         |                           |                          |                        |                          |                        |  |  |
|----------------------------------------------------------------------------------------------------|-------------------------|---------------------------|--------------------------|------------------------|--------------------------|------------------------|--|--|
| Earnings Code:Annual Leave Taken, Shift 1Date and Hours to Copy:Sep 12, 2007, 8 HoursCopy from date displayed to end of the pay period:Image: Copy from table control of the pay period for the pay period for the pay peri |                         |                           |                          |                        |                          |                        |  |  |
| Include Saturdays:                                                                                                    |                         |                           |                          |                        |                          |                        |  |  |
| Copy by date:                                                                                                    | Include Sundays:        |                           |                          |                        |                          |                        |  |  |
| Monday<br>Sep 10, 2007                                                                                                    | Tuesday<br>Sep 11, 2007 | Wednesday<br>Sep 12, 2007 | Thursday<br>Sep 13, 2007 | Friday<br>Sep 14, 2007 | Saturday<br>Sep 15, 2007 | Sunday<br>Sep 16, 2007 |  |  |
|                                                                                                    |                         |                           |                          |                        |                          |                        |  |  |
| Monday<br>Sep 17, 2007                                                                                                    | Tuesday<br>Sep 18, 2007 | Wednesday<br>Sep 19, 2007 | Thursday<br>Sep 20, 2007 | Friday<br>Sep 21, 2007 | Saturday<br>Sep 22, 2007 | Sunday<br>Sep 23, 2007 |  |  |
|                                                                                                    |                         |                           |                          |                        |                          |                        |  |  |
| Monday<br>Sep 24, 2007                                                                                                    |                         |                           |                          |                        |                          |                        |  |  |
|                                                                                                    |                         |                           |                          |                        |                          |                        |  |  |
| Time Sheet                                                                                                    | Previous Menu           | ору                       |                          |                        |                          |                        |  |  |

Complete the copy process as follows:

- A. If you are entering the same number of hours for each day of the pay period:
  - Click "Copy from date displayed to the end of the pay period" : check box.

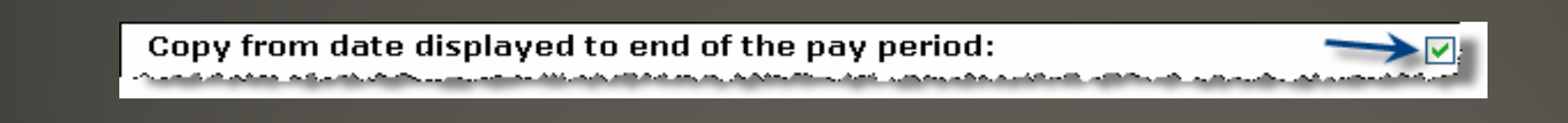

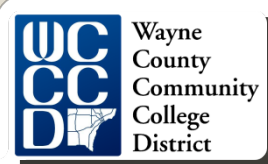

#### Copying Hours (cont'd)

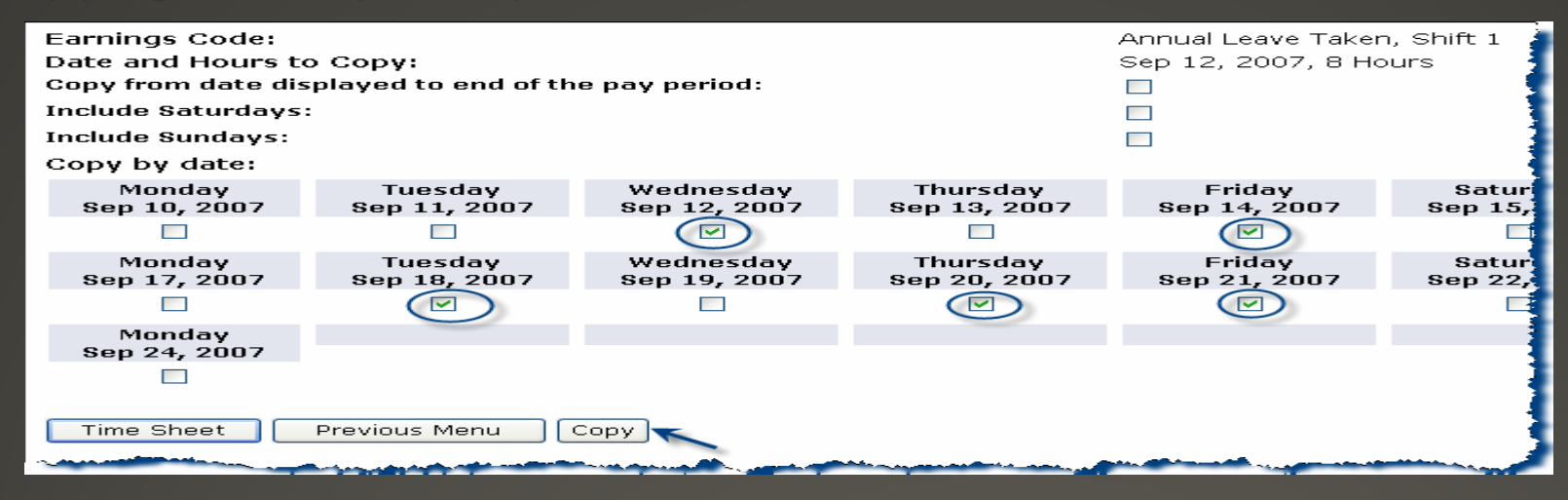

- Click the Copy button again.
- Verify that a message stating "Your hours have been copied successfully" appears
- After all hours have been copied:
  - Click the Time Sheet or Previous Menu to return to your time sheet

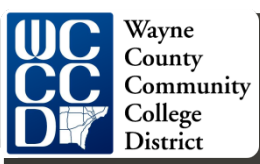

### Preview Your Time Sheet

- Click Preview to view the full pay period and verify that all hours were copied correctly
- Click Previous Menu to return to your time sheet

#### **Entering Comments**

Comments may be entered on the timesheet to communicate with your supervisor regarding your time entry

IE) explanation for extra or less hours worked

#### Click Comments on the Time Sheet

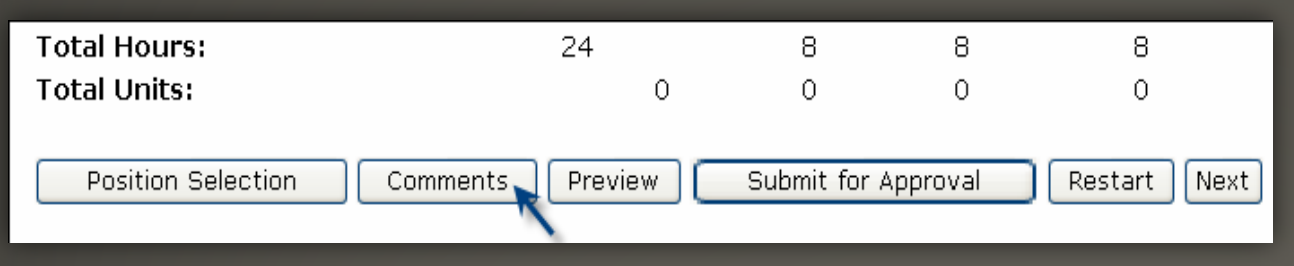

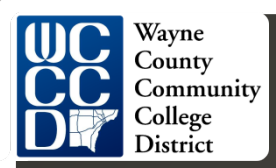

### Enter Your Comments

#### • Enter your comments

| 🗨 Enter or edit comme     | nts until you submit the record for approval. |   |
|---------------------------|-----------------------------------------------|---|
| Made By:<br>Comment Date: | You<br>Sep 14, 2007                           |   |
| Enter or Edit Comment     | This is a test                                | ~ |
| Save Previous Men         |                                               | ~ |

NOTE: Your comments may be entered / edited up to the time the record is submitted for approval

- Click Save after you have finished entering your comments
- Click Previous Menu to return to your time sheet

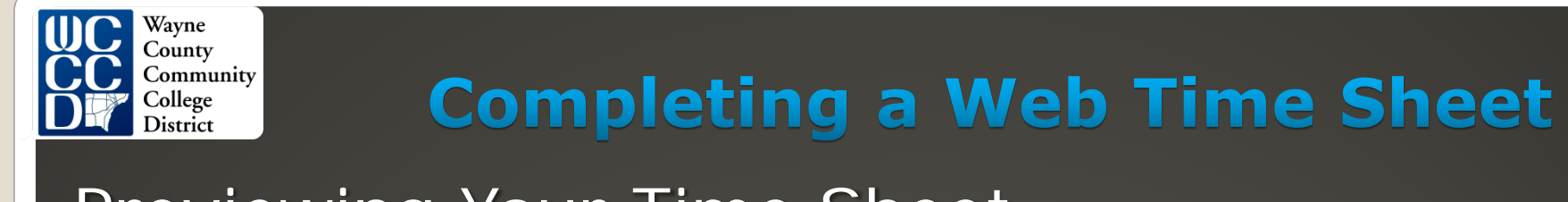

# Previewing Your Time Sheet

You can preview your time sheet, as well as print it.

Click Preview on the Time Sheet

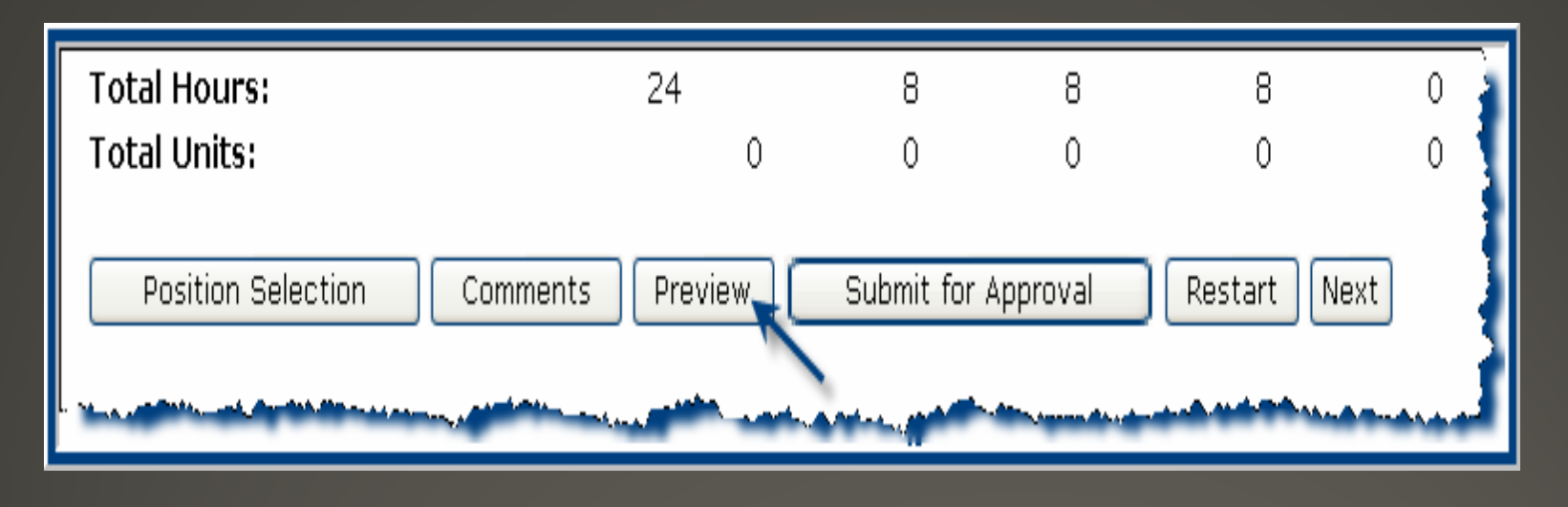

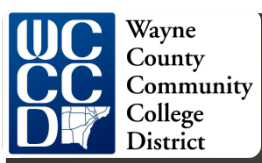

### Previewing Your Time Sheet (cont'd)

 You can print a copy of the time sheet by selecting File -> Print from the menu bar. Make sure the Page Setup is set to Landscape.

| Time Sheet               |               |                |                |                            |                             |                               |                             |  |
|--------------------------|---------------|----------------|----------------|----------------------------|-----------------------------|-------------------------------|-----------------------------|--|
| Earning<br>Code          | Shift         | Total<br>Hours | Total<br>Units | Monday,<br>Sep 10,<br>2007 | Tuesday,<br>Sep 11,<br>2007 | Wednesday,<br>Sep 12,<br>2007 | Thursday<br>Sep 13,<br>2007 |  |
| Annual<br>Leave<br>Taken | 1             | 24             |                | 8                          | 8                           | 8                             | 1                           |  |
| Total Ho                 | ours:         | 24             |                | 8                          | 8                           | 8                             | 1                           |  |
| Total Un                 | its:          |                | 0              |                            |                             |                               |                             |  |
| Comme                    | ents          |                |                |                            |                             |                               |                             |  |
| Date                     |               |                |                |                            |                             |                               | 1                           |  |
| Sep 14, 2007 04:42 pm    |               |                |                |                            |                             |                               |                             |  |
| Previ                    | Previous Menu |                |                |                            |                             |                               |                             |  |

Click the Previous Menu button to return to your time sheet

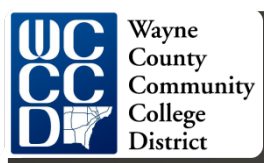

### Changing Hours Entered and Saved but NOT Submitted

You may edit hours entered on any "In Progress" time sheet.

- 1. Click the desired "Pay Period" and "Position" from the Time Sheet Selection menu that needs editing
- 2. Click on the number of hours entered for the date and earning you want to change

| ·                       | • • • • • • • • • • • | //                           |                |                |                           |                            |
|-------------------------|-----------------------|------------------------------|----------------|----------------|---------------------------|----------------------------|
| Earning                 | Shift                 | Default<br>Hours or<br>Units | Total<br>Hours | Total<br>Units | Monday<br>Sep 10,<br>2007 | Tuesday<br>Sep 11,<br>2007 |
| Annual Leave<br>Taken   | 1                     | 0                            | 24             |                | e                         |                            |
| SICK LEAVE -<br>GENERAL | 1                     | 0                            | 0              |                | Enter Hours               | Enter Hours                |
|                         | -                     |                              | -              |                |                           |                            |

- 3. Enter the new value and click Save
- 4. To remove the value completely, highlight the existing value and press "Backspace" then click save

NOTE: If you need to edit hours after your time sheet has been processed, you will need to submit a manual time sheet

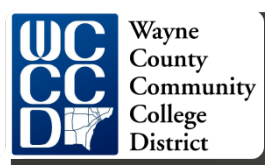

### Time Sheet Returned for Correction

- If a time sheet needs correction, your supervisor will return it to you electronically using the **Returned for Correction** feature. Your supervisor should verbally tell you the time sheet is being returned; there is no online notification within the Employee Self Service at the present time.
- Your time sheet will be in the Returned for Correction status.

| Time Sheet Selection                                                                                             |                                                                                                    |  |  |  |  |  |
|----------------------------------------------------------------------------------------------------|----------------------------------------------------------------------------------------------------|--|--|--|--|--|
| 🔍 Make a selection from My Choice. Choos                                                                         | se a Time Sheet period from the pull-down list. Select Time Sheet.                                               |  |  |  |  |  |
| Title and Department                                                                                             | My Choice Pay Period and Status                                                                                  |  |  |  |  |  |
| FINANCIAL SVCS MANAGER I, TEST02-00<br>FINANCE OFFICE, 1CL00                                                     | ⊙ Sep 10, 2007 to Sep 24, 2007 Return for Correction >                                                           |  |  |  |  |  |
| Time Sheet                                                                                                    |                                                                                                    |  |  |  |  |  |
| and the second second second second second second second second second second second second second second second | and the second second second second second second second second second second second second second second second |  |  |  |  |  |
|                                                                                                    |                                                                                                    |  |  |  |  |  |
|                                                                                                    |                                                                                                    |  |  |  |  |  |
|                                                                                                    |                                                                                                    |  |  |  |  |  |

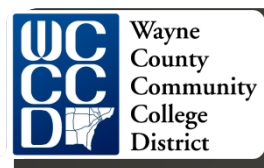

Time Sheet Returned for Correction (cont'd)

- 1. To select the time sheet, click Time Sheet. The Time Sheet page displays
- 2. Make the correction to your time sheet as discussed with the FWS Office
- 3. Click Submit for Approval to submit your time sheet to the FWS Office
- 4. The time sheet will now be in a pending status

*NOTE:* Your time sheet corrections must be completed and approved prior to the Submit by Date or a date identified by your campus

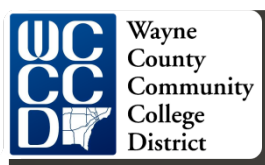

### Submitting Time Sheet for Approval

Once your time sheet is completed and you are satisfied you have entered all hours correctly, your time sheet is ready to be submitted for approval

NOTE: Only submit the time sheet for approval at the end of the pay period.

Click on Submit for Approval at the bottom of the Time Sheet Screen

| Submit By Date:                                                                                                    | Sep 16, 2                                          | Sep 16, 2007 by 12:00 P.M. |                            |                      |  |  |  |
|----------------------------------------------------------------------------------------------------|----------------------------------------------------|----------------------------|----------------------------|----------------------|--|--|--|
| Earning:                                                                                                    | Regular Pay                                        |                            |                            | 1                    |  |  |  |
| Date:                                                                                                    | Sep 04, 2007                                       | 7                          |                            | 1                    |  |  |  |
| Shift:                                                                                                    | 1                                                  |                            |                            |                      |  |  |  |
| Hours:                                                                                                    | 5                                                  |                            |                            | 1                    |  |  |  |
| Save Copy Account Distribution                                                                                                    |                                                    |                            |                            |                      |  |  |  |
| Earning Shift Default Total Tota<br>Hours or Hours Units                                                                                                    | al Saturday Sunday<br>Sep 01, Sep 02,<br>2007 2007 | Monday<br>Sep 03,          | Tuesday<br>Sep 04,<br>2007 | Wednesday<br>Sep 05, |  |  |  |
| Regular 1 0 27<br>Pay                                                                                                    | 8                                                  | 8                          | 6                          | 5 Enter Hou          |  |  |  |
| Total Hours: 27                                                                                                    | 8                                                  | 8                          | 6                          | 5 1                  |  |  |  |
| Total Units: 0                                                                                                    | o o                                                | 0                          | 0                          | o 🔰                  |  |  |  |
| Total Units:       0       0       0       0       0       0       0         Position Selection       Comments       Preview       Submit for Approval       Restart       Next         Submitted for Approval By:       Approved By:       Waiting for Approval From:       Output       Output       < |                                                    |                            |                            |                      |  |  |  |

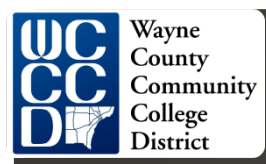

### Submission Certification

#### Next you will be prompted to enter your PIN number on the Certification Screen to certify time

#### Certification

I certify that the time entered represents a true and accurate record of my time. I am responsible for any changes made using my ID and PIN.

Enter your PIN and select Submit if you agree with the previous statement. Otherwise, select Exit and your time transaction will not be submitted for approval. You will be redirected to the User Logout web page.

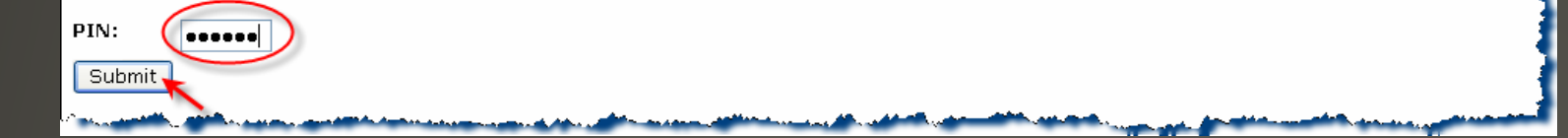

After you enter your PIN, click Submit. This is your electronic signature

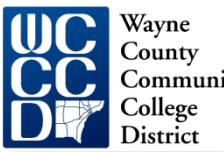

# **Completing a Web Time Sheet** Time Sheet Submission Confirmation

A message stating "Your time sheet was submitted successfully" displays. This places your time sheet in the "Pending" status for the approver to review and approve

Time and Leave Reporting

🔍 Select the link under a date to enter hours or days. Select Next or Previous to navigate through the dates within the period.

Your time sheet was submitted successfully.

NOTE: A time sheet in "Pending" status can no longer be edited by the FWS Student employee who submitted it

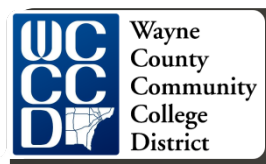

### Exit Web Gate

#### To exit the system click on EXIT in the upper right corner of the screen

| (Personal Information) | (Employee) |          | $\sim$ |  |
|------------------------|------------|----------|--------|--|
| Search                 | Go         | SITE MAP | HELP   |  |
|                        |            |          |        |  |
|                        |            |          |        |  |
|                        |            |          |        |  |
|                        |            |          |        |  |
|                        |            |          |        |  |
|                        |            |          |        |  |
|                        |            |          |        |  |